# Драйвер СР2102 и его установка

## Что такое драйвер и зачем он нужен

На плате контроллера Гиккон USB-разъёма нет, поэтому напрямую подключить контроллер к компьютеру не получится. К тому же помимо самого USB-разъёма ещё требуется отдельная микросхема, которая будет «переводить» сигнал от USB-разъёма, в сигнал UART, который понимает контроллер. Для этого существует плата - посредник, называется она USB-UART конвертер. Именно для работы USB-UART конвертера понадобится драйвер.

Драйвер - это специальная программа, которая позволяет устройству работать с компьютером или другим устройством. Он помогает им понимать друг друга и обмениваться информацией.

То есть изначально компьютер не знаком с контроллером или модулями. А для того, чтобы компьютер понял как с контроллером общаться и работать мы должны рассказать ему об этом - эта информация и содержится в драйвере.

## Ресурсы для загрузки

- Скачать драйвер (для Windows)
- Скачать драйвер (для Mac OS)
- Скачать драйвер (для Linux)

## Установка драйвера

Рассмотрим процесс установки драйвера по шагам на примере OC Windows.

Если драйвер не установлен, то при подключении платы к компьютеру в диспетчере устройств отобразится неопознанное устройство.

| 击 Диспетчер устройств                   | _                                   |  | ×   |  |  |  |  |
|-----------------------------------------|-------------------------------------|--|-----|--|--|--|--|
| Файл Действие Вид Справка               |                                     |  |     |  |  |  |  |
|                                         |                                     |  |     |  |  |  |  |
| V 🗄 LAPTOR INCHORED                     |                                     |  |     |  |  |  |  |
| > 🚯 Bluetooth                           |                                     |  | - 1 |  |  |  |  |
| > 🐗 Аудиовходы и аудиовыходы            |                                     |  | - 1 |  |  |  |  |
| > 🤪 Батареи                             |                                     |  |     |  |  |  |  |
| > 📓 Биометрические устройства           | 🗑 Биометрические устройства         |  |     |  |  |  |  |
| > 🔙 Видеоадаптеры                       | видеоадаптеры                       |  |     |  |  |  |  |
| > 📓 Встроенное ПО                       | Встроенное ПО                       |  |     |  |  |  |  |
| 🗁 🛖 Дисковые устройства                 | Дисковые устройства                 |  |     |  |  |  |  |
| Диспетчеры USB-разъема                  |                                     |  |     |  |  |  |  |
| 🤊 Другие устройства                     |                                     |  |     |  |  |  |  |
| USB-Serial Controller                   |                                     |  |     |  |  |  |  |
| > 🐗 Звуковые, игровые и видеоустройства | Звуковые, игровые и видеоустройства |  |     |  |  |  |  |
| Камеры                                  |                                     |  |     |  |  |  |  |
| > 🔤 Клавиатуры                          | Клавиатуры                          |  |     |  |  |  |  |

Шаг 1. Скачайте драйвер

В зависимости от установленной операционной системы на вашем компьютере, выберите нужный файл по ссылкам сверху и скачайте его. Разархивируйте файлы в любой каталог.

|    | С Поиск в: CP2102_WIN                  |                  |                 |  |  |  |
|----|----------------------------------------|------------------|-----------------|--|--|--|
| i. | Лмя                                    | Дата изменения   | Тип             |  |  |  |
| L  | 📒 x64                                  | 30.03.2023 10:35 | Папка с файламі |  |  |  |
| L  | <b>x</b> 86                            | 30.03.2023 10:35 | Папка с файламі |  |  |  |
|    | Section 2010 Constaller_x64.exe        | 30.03.2023 10:35 | Приложение      |  |  |  |
|    | Section 2010 Constaller_x86.exe        | 30.03.2023 10:35 | Приложение      |  |  |  |
|    | dpinst.xml                             | 30.03.2023 10:35 | Файл "XML"      |  |  |  |
|    | SLAB_License_Agreement_VCP_Windows.txt | 30.03.2023 10:35 | Текстовый доку  |  |  |  |
|    | slabvcp.cat                            | 30.03.2023 10:35 | Каталог безопас |  |  |  |
| ŀ  | slabvcp.inf                            | 30.03.2023 10:35 | Сведения об уст |  |  |  |

#### Шаг 2. Запустите исполняемый файл

Запустите исполняемый файл. При необходимости согласиться с выполнением файла ответьте утвердительно.

Откроется установщик. На первом шаге выберите «Далее».

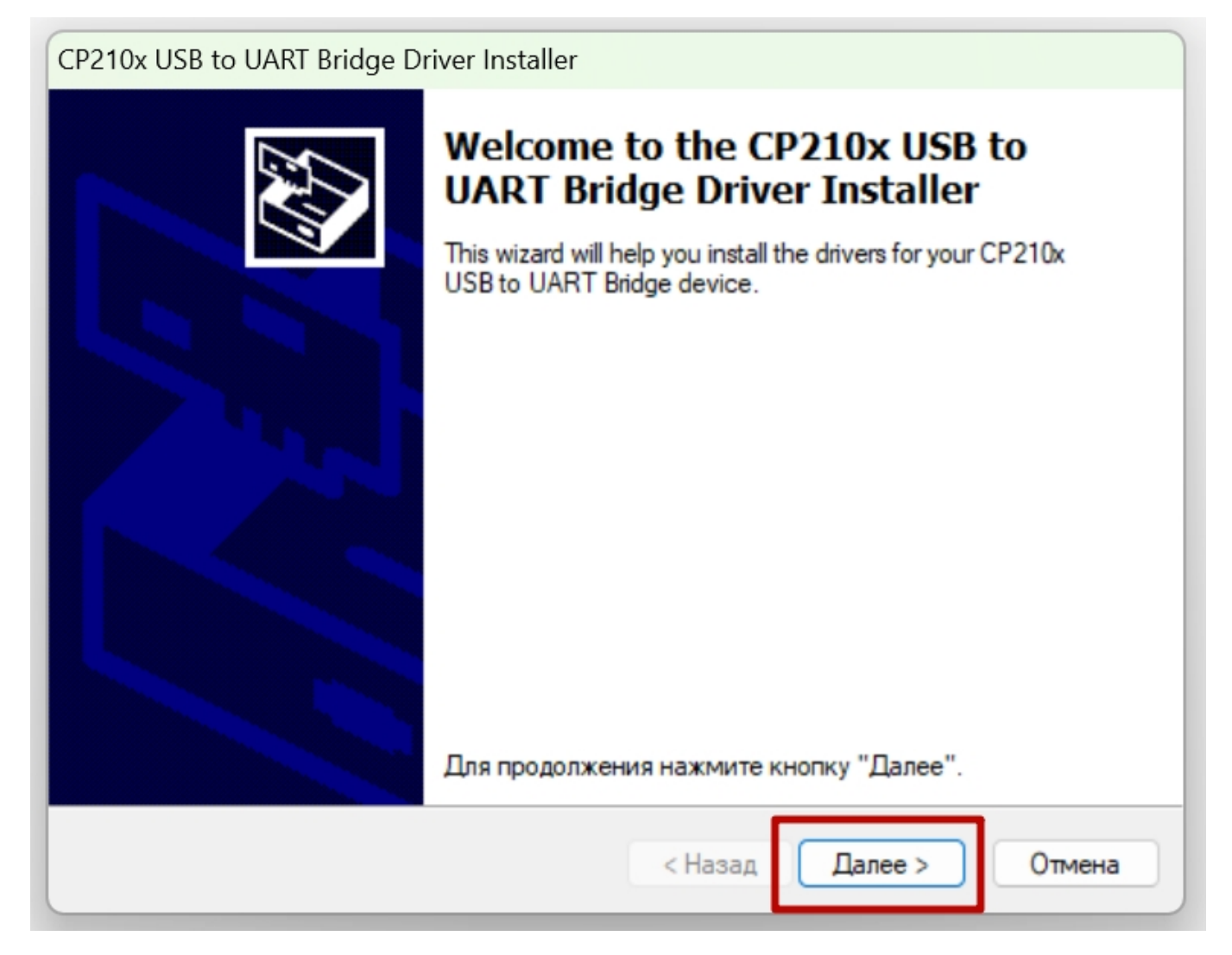

### Шаг 3. Лицензионное соглашение

На следующем шаге прочитайте условия лицензионного соглашения. Если согласны, отметьте нужный пункт и следуйте далее.

- https://know.gikkon.ru/

| -                                          |                                                                                                    |  |  |  |  |
|--------------------------------------------|----------------------------------------------------------------------------------------------------|--|--|--|--|
| CP210x USB to UART Bridge Driver Installer |                                                                                                    |  |  |  |  |
| Лицензион                                  | ное соглашение                                                                                                    |  |  |  |  |
| Ŵ                                          | Для продолжения необходимо принять лицензионное соглашение.<br>Чтобы прочитать лицензионное соглашение, используйте полосу<br>прокрутки или клавишу "Page Down".                                                                                                    |  |  |  |  |
|                                            | LICENSE AGREEMENT<br>SILICON LABS VCP DRIVER<br>IMPORTANT: READ CAREFULLY BEFORE AGREEING TO TERMS                                                                                                    |  |  |  |  |
|                                            | THIS PRODUCT CONTAINS THE SILICON LABS VCP DRIVER AND<br>INSTALLER PROGRAMS AND OTHER THIRD PARTY<br>SOFTWARE.TOGETHER THESE PRODUCTS ARE REFERRED TO AS<br>THE "LICENSED SOFTWARE". USE OF THE LICENSED SOFTWARE<br>IS SUBJECT TO THE TERMS OF THIS LICENSE AGREEMENT. |  |  |  |  |
|                                            | <ul> <li>О Я принимаю это соглашение</li> <li>О Я не принимаю это соглашение</li> </ul>                                                                                                    |  |  |  |  |
|                                            | < Назад Далее > Отмена                                                                                                    |  |  |  |  |

#### Шаг 4. Установка

На следующем шаге будет происходить установка. По окончании установки появится окно. Нажмите кнопку «Готово».

| CP210x USB to UART Bridge Driver Installer |                                                                                                    |  |  |  |
|--------------------------------------------|----------------------------------------------------------------------------------------------------|--|--|--|
|                                            | Completing the Installation of the CP210x USB to UART Bridge Driver                                                                              |  |  |  |
|                                            | Драйверы успешно установлены на этот компьютер.                                                                                                  |  |  |  |
|                                            | Теперь можно подключить ваше устройство к этому<br>компьютеру. Если к устройству прилагается документация,<br>предварительно ознакомьтесь с ней. |  |  |  |
|                                            | Имя драйвера Состояние                                                                                                    |  |  |  |
|                                            | Silicon Laboratories Inc Готов к эксплуатации                                                                                                    |  |  |  |
|                                            | < Назад Готово Отмена                                                                                                    |  |  |  |

#### Шаг 5. Проверка подключения

Обычно, после установки драйвера перезагрузка компьютера не требуется. Отключите и заново подключите плату к компьютеру. В диспетчере устройств отобразится опознанное устройство с номером порта.

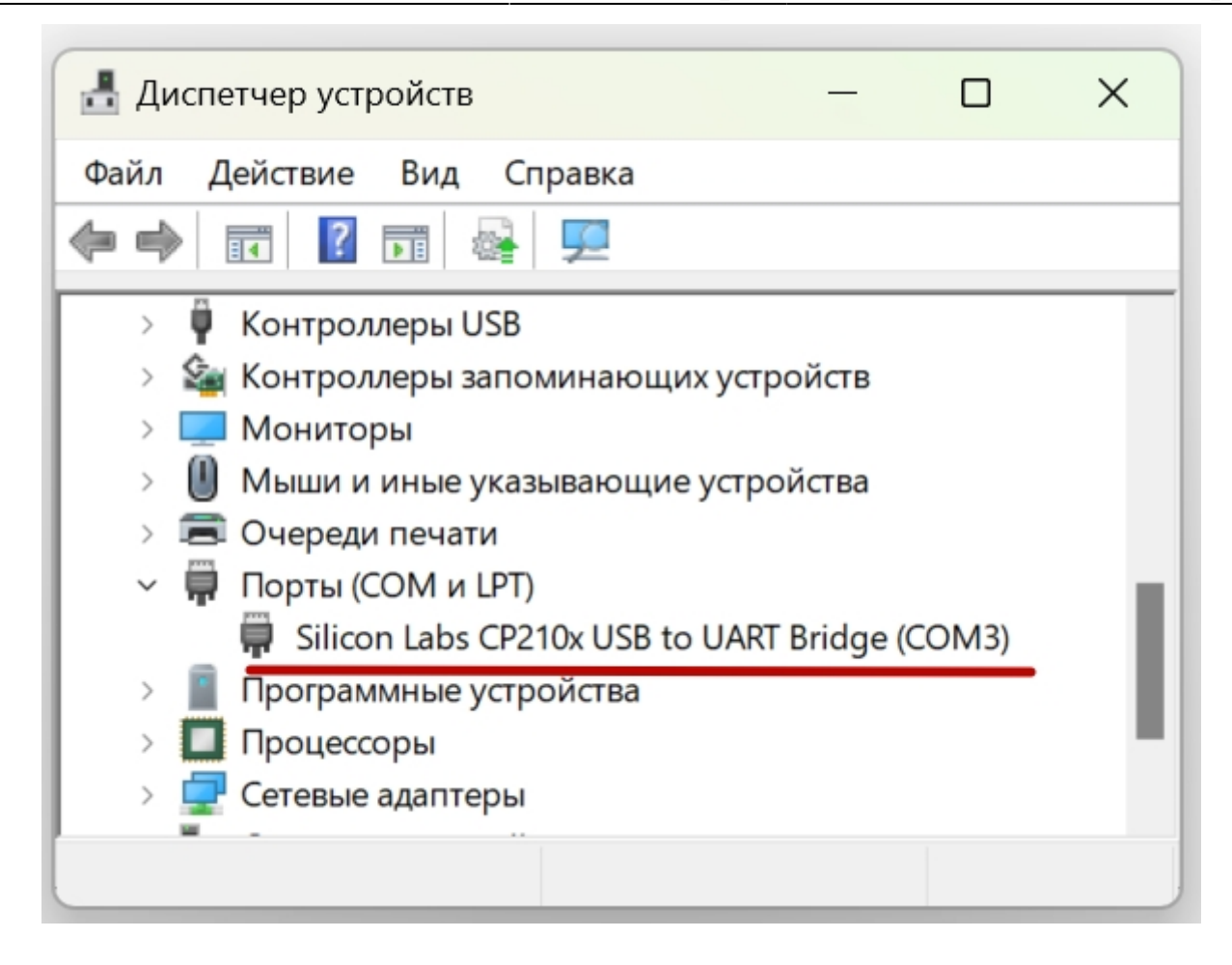

From: https://know.gikkon.ru/ -

Permanent link: https://know.gikkon.ru/main/software/cp2102\_install

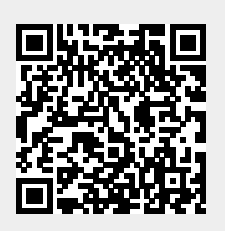

Last update: 2023/04/13 18:59